# Xacti LIVE (CX-WL100/W) <sub>専用サーバーへのアップロード以外の</sub>録画映像共有編

本書では、CX-WL100 (CX-WL100W) で 録画した映像を専用サーバー [ザクティサーバー] への アップロード以外の方法で共有する方法を説明します。

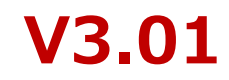

# 1. 共有方法3種

録画した映像の共有方法は3つあります。

※B/Cどちらかの方法により、共有(データ移動)を行った 録画映像は、元のフォルダに再移動しても(戻しても)、 ザクティサーバーへアップロードすることはできません。

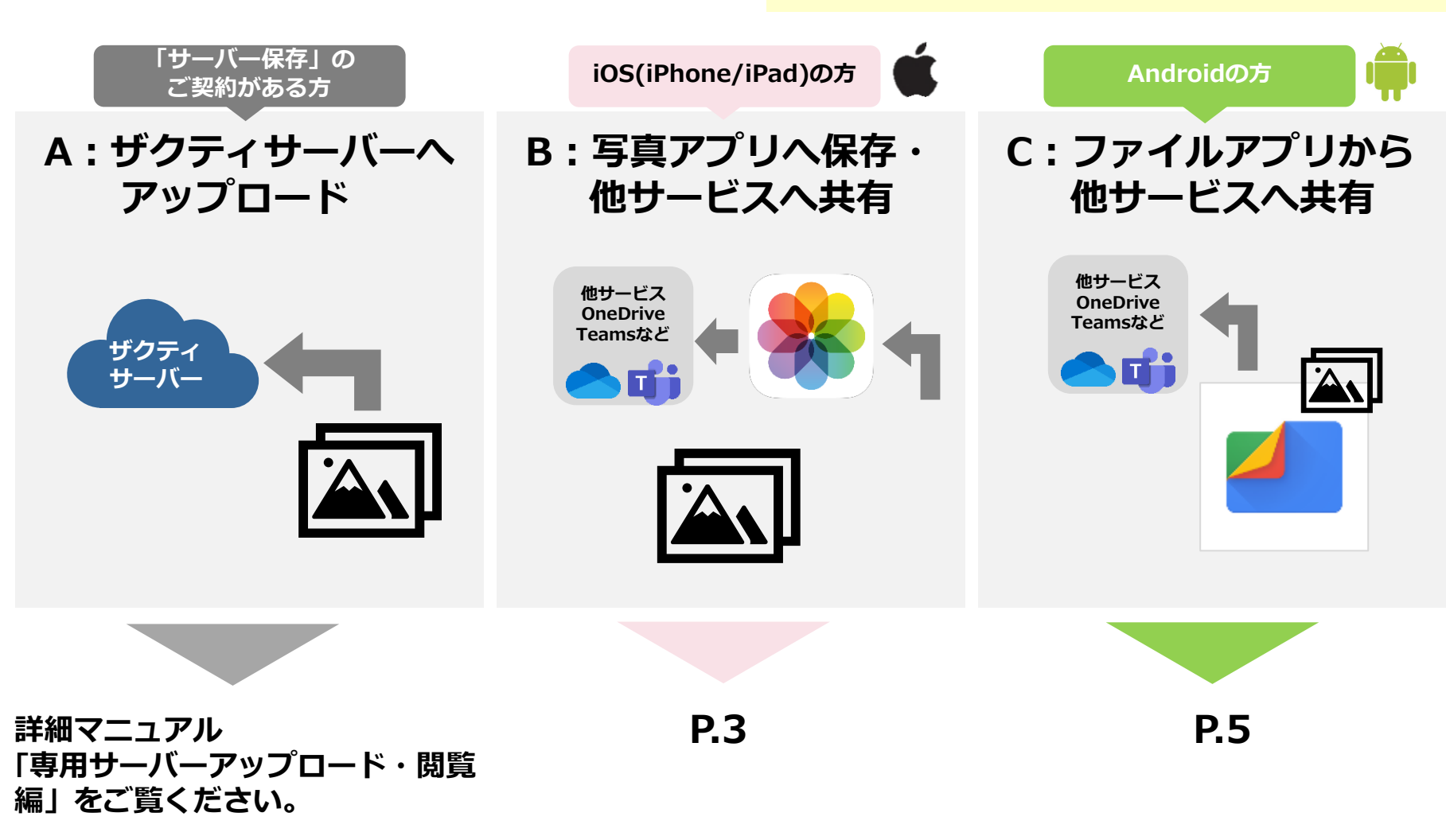

# Ú

# ①[ファイル]アプリを開く

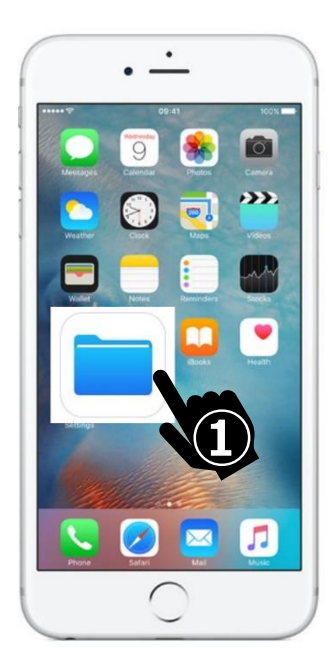

## ②[このiPhone内]を選択

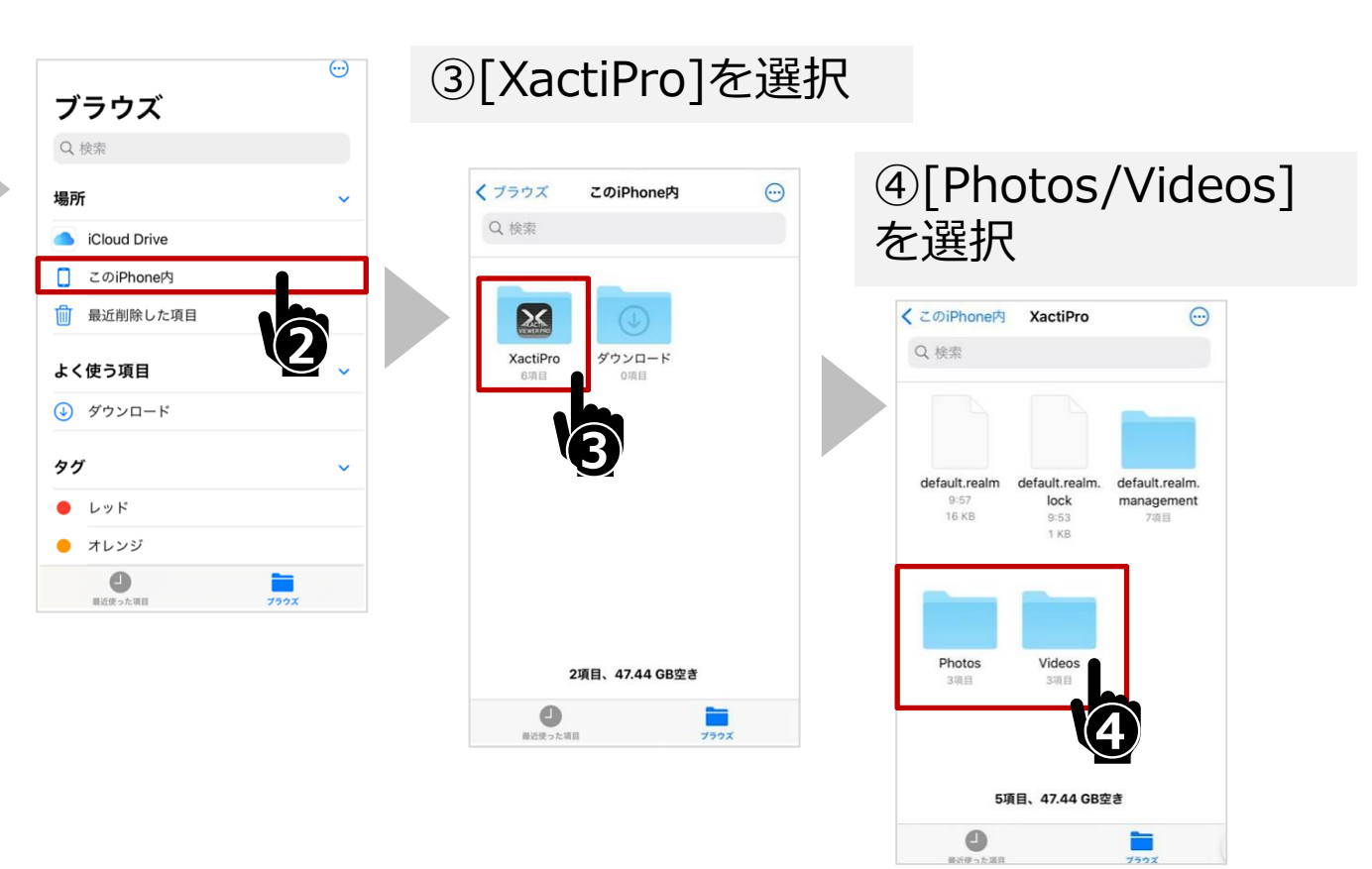

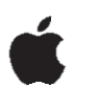

### ⑤選択して再生・表示

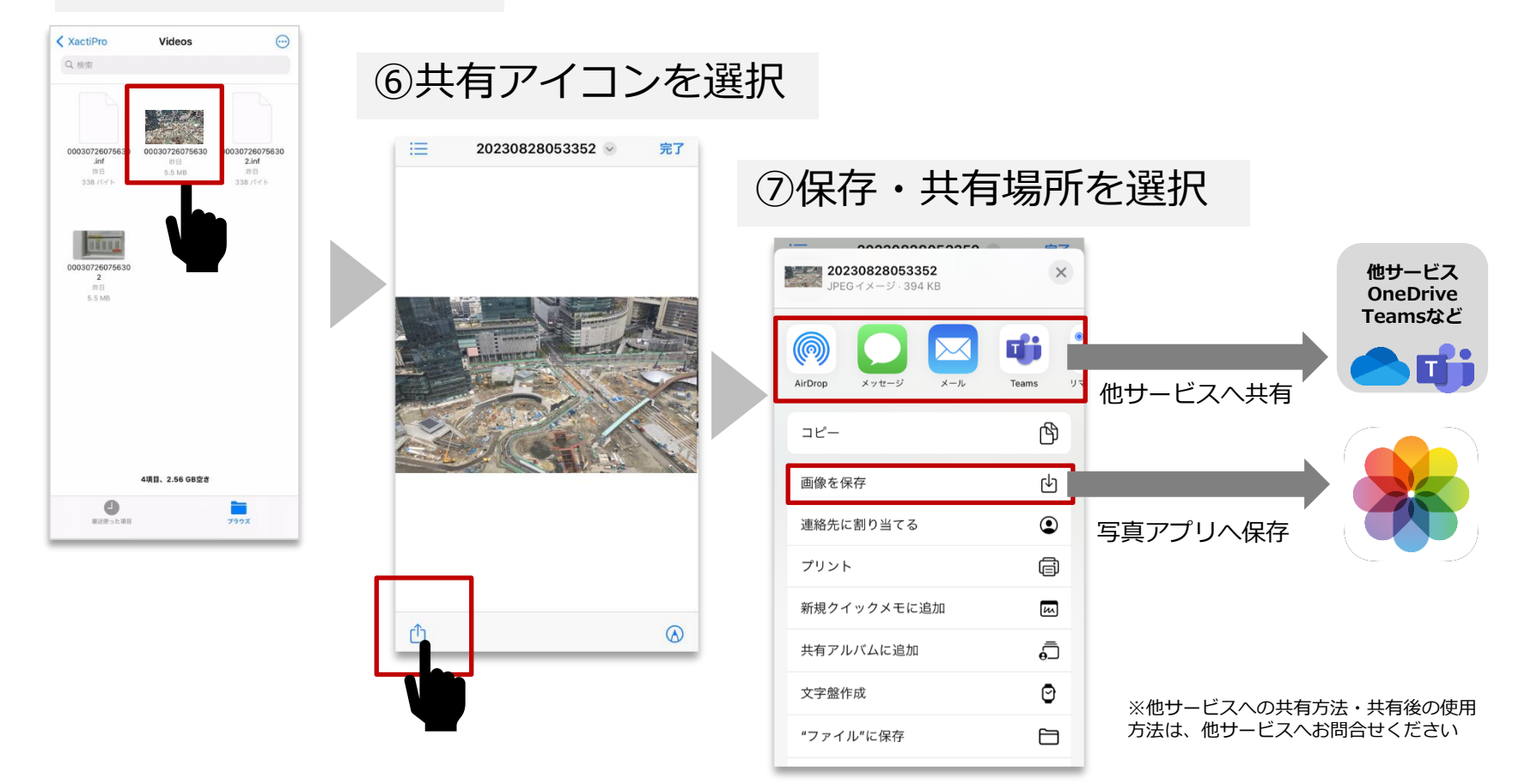

iOS向け共有方法はここで完了となります。 次ページ以降はAndroid向け共有方法です。

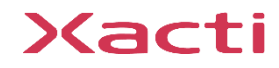

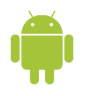

# ①[ファイル]アプリを開く

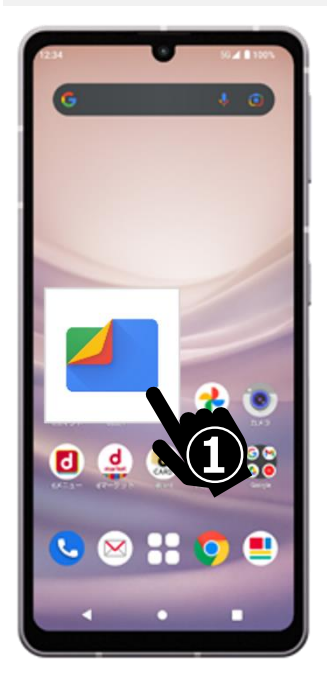

# ②[内部ストレージ]を選択

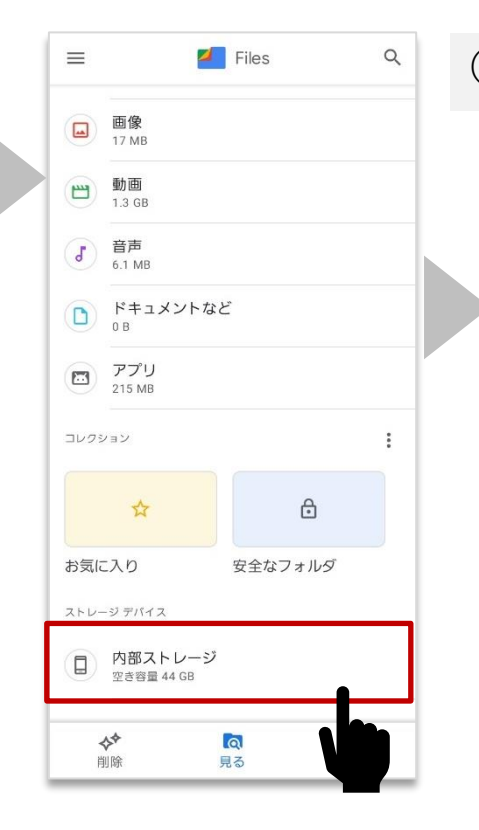

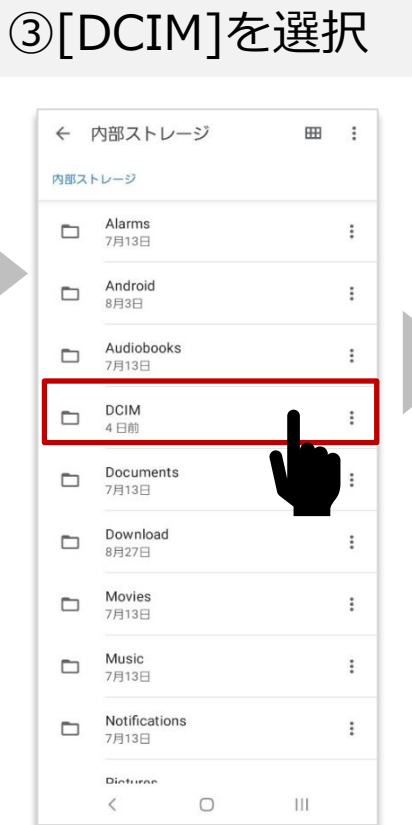

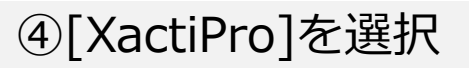

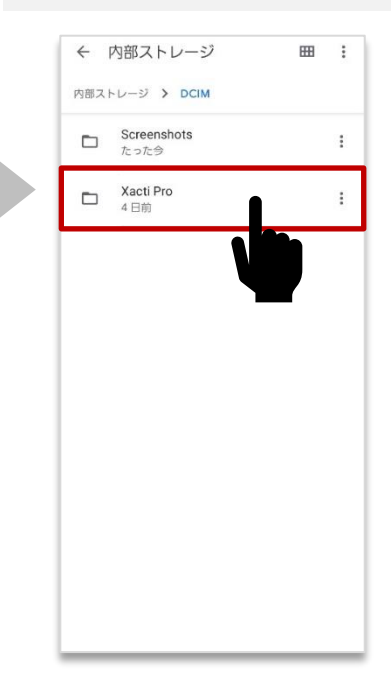

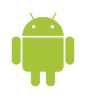

# ⑤[Photos/Videos]を選択

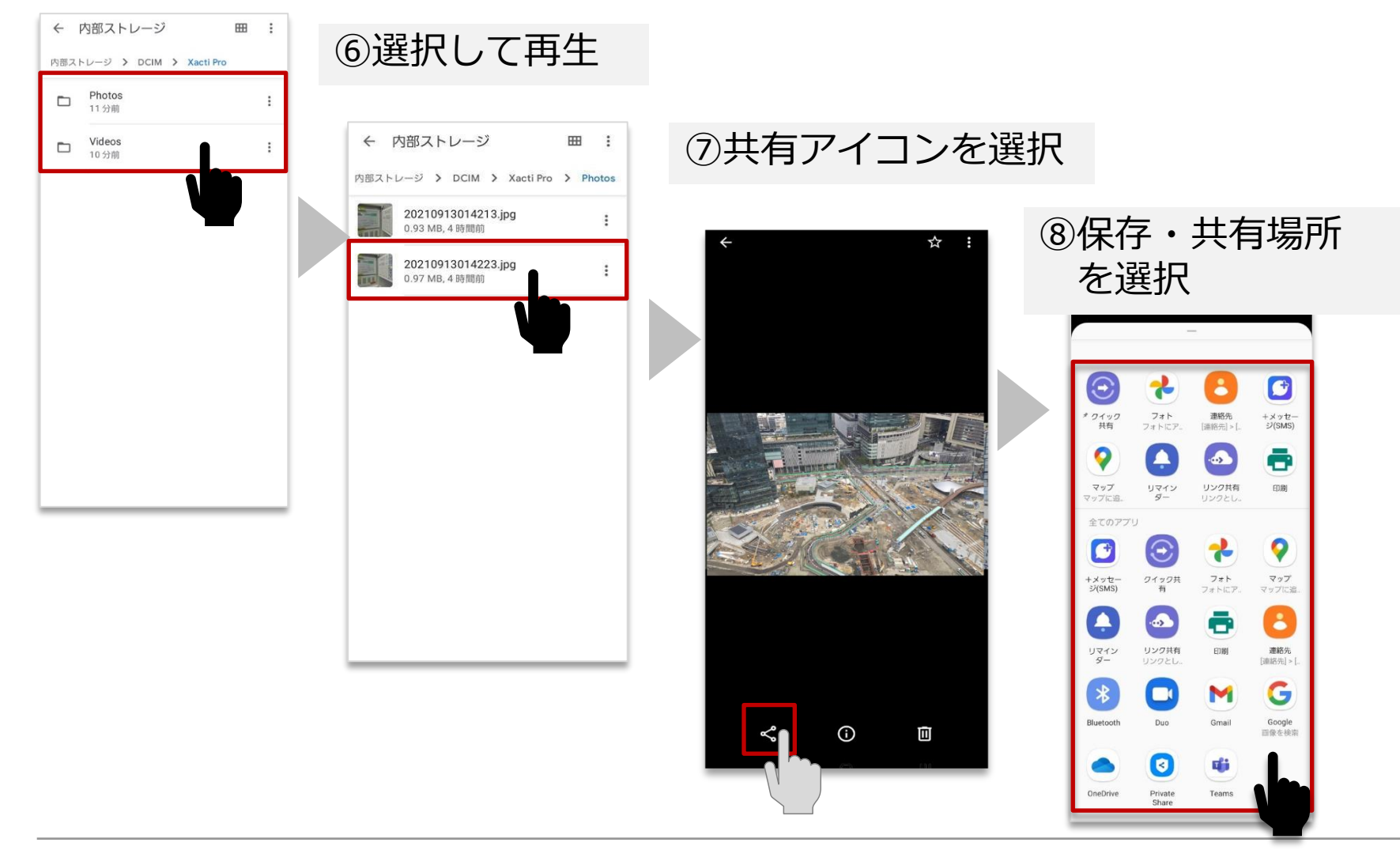

Sacti

#### 高度な映像技術の提供を通じて、皆さんの課題を解決します

#### ご不明な点・ご質問がございましたら 当社サポートまでお気軽にご連絡ください。

#### 株式会社ザクティ

サポートメールアドレス: <u>support@xacti-co.com</u>
サポート電話番号 : 06-7166-3979
営業時間 : 平日 9:00 ~ 17:30
\*夏季・年末年始など当社体業日はのぞく